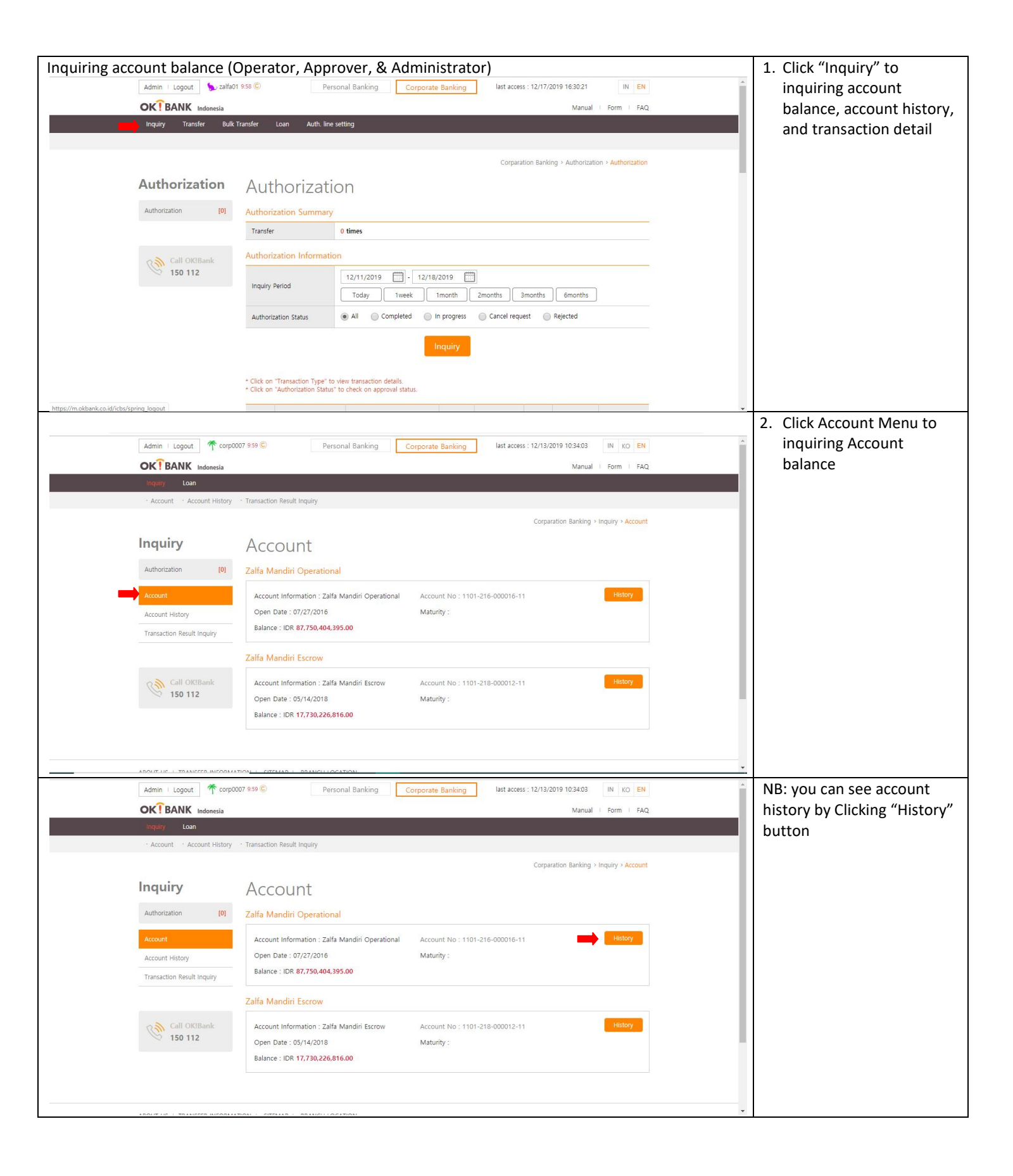

| Inquiring Account history (Operator, Approver, & Administrator)                                           | 1. Click "Inquiry" to     |  |  |  |  |  |
|----------------------------------------------------------------------------------------------------|---------------------------|--|--|--|--|--|
| Admin   Logout 🍗 zalfa01 958 © Personal Banking Corporate Banking last access : 12/17/2019 16:30:21 IN EN |                           |  |  |  |  |  |
| OK BANK Indonesia Manual   Form   FAQ                                                                     | balance, account history. |  |  |  |  |  |
| Inquiry Transfer Bulk Transfer Loan Auth. line setting                                                    | and transaction detail    |  |  |  |  |  |
|                                                                                                    | and transaction actain    |  |  |  |  |  |
| Corparation Banking > Authorization > Authorization                                                       |                           |  |  |  |  |  |
| Authorization Authorization                                                                               |                           |  |  |  |  |  |
|                                                                                                    |                           |  |  |  |  |  |
| Authorization IV Authorization Summary                                                                    |                           |  |  |  |  |  |
| i ranster U times                                                                                         |                           |  |  |  |  |  |
| Call OKIBank Authorization Information                                                                    |                           |  |  |  |  |  |
| 150 112 12/11/2019 1 - 12/18/2019                                                                         |                           |  |  |  |  |  |
| Today Tweek Tmonth 2months 6months                                                                        |                           |  |  |  |  |  |
| Authorization Status   All  Completed  In progress  Cancel request  Rejected                              |                           |  |  |  |  |  |
| Insuin                                                                                                    |                           |  |  |  |  |  |
| inquiry                                                                                                   |                           |  |  |  |  |  |
| * Click on "Transaction Type" to view transaction details.                                                |                           |  |  |  |  |  |
| * Click on "Authorization Status" to check on approval status.                                            |                           |  |  |  |  |  |
| https://m.okbank.co.id/cbs/sping_logout                                                                   | 2 Click "Account History" |  |  |  |  |  |
| Admin Logout Personal banking Corporate banking Hast access. 12/15/2019 10.34.05 IN KO EN                 | Menu to inquiring         |  |  |  |  |  |
| Incluity Loan                                                                                             |                           |  |  |  |  |  |
| · Account History → Transaction Result Inquiry                                                            |                           |  |  |  |  |  |
| Constration Banking > Inquiry > Account                                                                   |                           |  |  |  |  |  |
|                                                                                                    |                           |  |  |  |  |  |
| Account                                                                                                   |                           |  |  |  |  |  |
| Authorization [0] Zalfa Mandiri Operational                                                               |                           |  |  |  |  |  |
| Account Information : Zalfa Mandiri Operational Account No : 1101-216-000016-11 History                   |                           |  |  |  |  |  |
| Account History Open Date : 07/27/2016 Maturity :                                                         |                           |  |  |  |  |  |
| Transaction Result Inquiry Balance : IDR 87,750,404,395.00                                                |                           |  |  |  |  |  |
| Zalfa Mandiri Econow                                                                                      |                           |  |  |  |  |  |
|                                                                                                    |                           |  |  |  |  |  |
| Call OKIBank Account Information : Zalfa Mandiri Escrow Account No : 1101-218-000012-11 History           |                           |  |  |  |  |  |
| Open Date : 05/14/2018 Maturity :                                                                         |                           |  |  |  |  |  |
|                                                                                                    |                           |  |  |  |  |  |
|                                                                                                    |                           |  |  |  |  |  |
|                                                                                                    |                           |  |  |  |  |  |
| Corparation Banking > Inquiry > Account History                                                           | 3. Choose Account no.     |  |  |  |  |  |
| Inquiry Account History                                                                                   | 4. Enter desired inquiry  |  |  |  |  |  |
| Authorization [0] Account No. 1101-216-00016-11 v Asilable Salance : DR 68,750,344,395.00                 | period                    |  |  |  |  |  |
| Account 11/18/2019 - 12/18/2019 - Acc   Levic Decc                                                        | 5 Click "Inquiry" to show |  |  |  |  |  |
| Account Matry Today Today 1 Week 1 Month 3 Months 1 Year 2 Years 3 Years                                  | account history           |  |  |  |  |  |
| Inquiry                                                                                                   | Click "Download even!"    |  |  |  |  |  |
| Call OUTBank                                                                                              | o. Click Download excel"  |  |  |  |  |  |
| 150 112 Date Time Remark Credit/Debit Trx. Amount Balance                                                 | to download history       |  |  |  |  |  |
| 12/16/0119 DESSAR UN TRY KT02 PEE - IDR 25/00000 IDR 68/750/344/395.00                                    | excel file                |  |  |  |  |  |
| 12/16/01/9 065547 ZALFA MANDRI, PT + IDR 101/2800000 DR 66/504/045500                                     |                           |  |  |  |  |  |
| 12/16/0219 08:55:23 - IDR 15:101.298:00:00 IDR 66.645106.395:00                                           | NB: to download account   |  |  |  |  |  |
| 12/16/2019 08:49:22 ZALFA MANDIRI, PT + IDR 100,028:001:00 IDR 88,750.404.395.00                          | history, allowed maximum  |  |  |  |  |  |
| Prev 1 2 3 4 5 - 8 Net                                                                                    | inquiry period is 1 month |  |  |  |  |  |
|                                                                                                    |                           |  |  |  |  |  |
| Starting Balance Total Debits Total Credits Ending Balance                                                |                           |  |  |  |  |  |
| 88,494,518,398.00 19,952,527,004.00 208,353,001.00 68,750,344,395.00                                      |                           |  |  |  |  |  |
| Download Exer                                                                                             |                           |  |  |  |  |  |
| v                                                                                                    |                           |  |  |  |  |  |

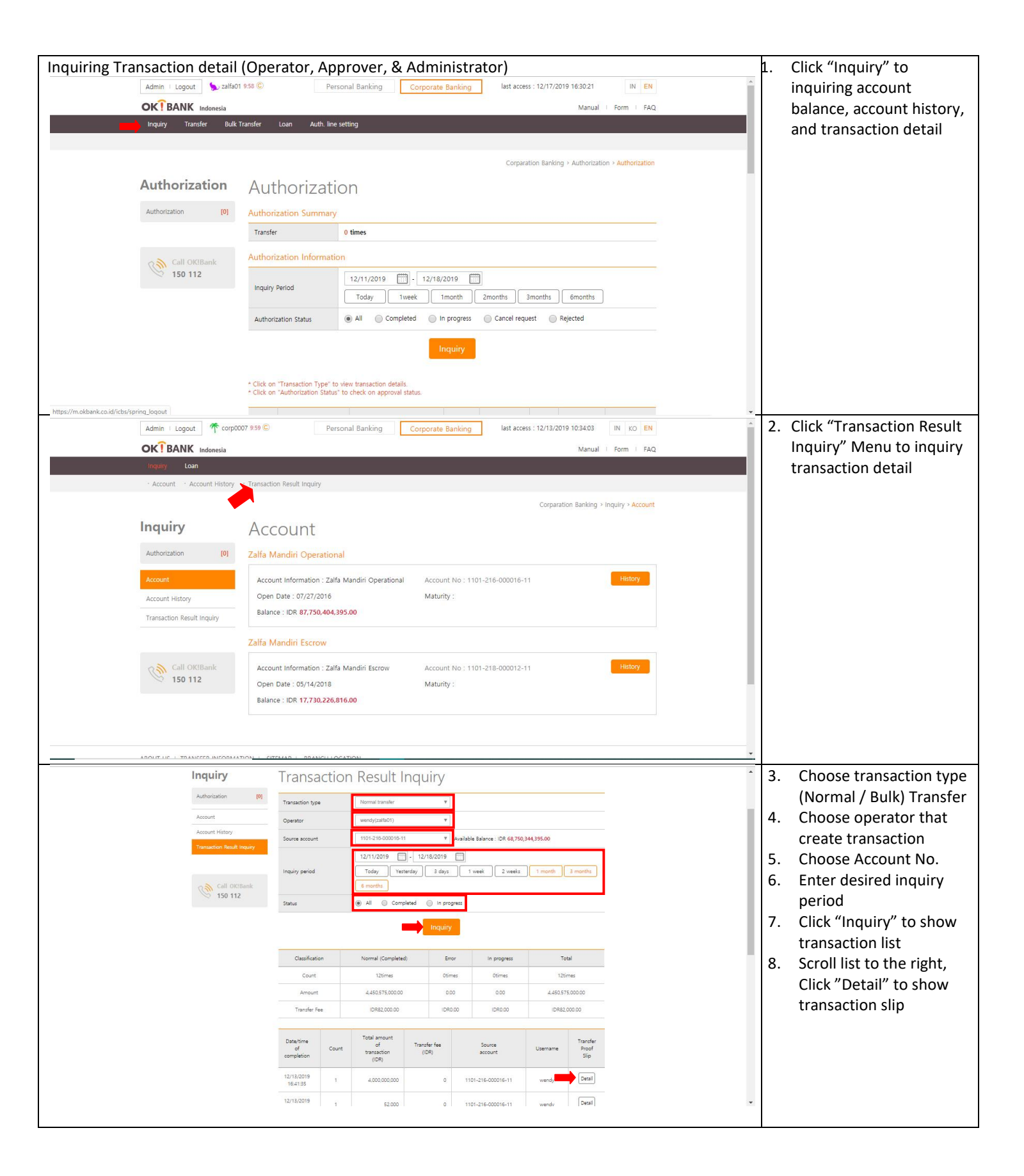

| 112<br>Status                                                                                                    | Status 🛞 Ad 💿 Completed 🔘 in progress |                  |                   |  |
|----------------------------------------------------------------------------------------------------|---------------------------------------|------------------|-------------------|--|
|                                                                                                    | Transfer Proof Slip                   |                  |                   |  |
| Transaction Date                                                                                                    | 12/13/2019                            | Total            |                   |  |
| Transaction Time                                                                                                    | 16:41:35                              | 12tines          |                   |  |
| Source Account                                                                                                    | 1101-216-000016-11                    | 4,450,575,000.00 |                   |  |
| Source Acc. Name                                                                                                    | ZALFA MANDIRI, PT                     | -                |                   |  |
| Beneficiary Account                                                                                                    | 1101-209-000021-11                    | -ORIE2.000.00    |                   |  |
| Beneficiary Name                                                                                                    | BPR GRACIA MANDIRI PT                 | Usemame          |                   |  |
| Beneficiary Bank                                                                                                    | PT. BANK OK                           |                  | Transfer<br>Ptool |  |
| Receipt No.                                                                                                    | 567621900001741                       |                  | Slip              |  |
| Transfer Amount                                                                                                    | IDR 4,000,000,000.00                  | and a            |                   |  |
| Transfer Fee                                                                                                    | 1DR.0.00                              |                  |                   |  |
| Total Transaction                                                                                                    | Rp. 4,000,000,000.00                  | wendy            |                   |  |
| Transaction Type                                                                                                    | OKBank to OKBank                      |                  |                   |  |
| Remarks                                                                                                    |                                       | wendy            |                   |  |
| Trans, Status                                                                                                    | Completed                             | -                |                   |  |
|                                                                                                    |                                       | woody            |                   |  |
| This Proof Sip verifies that your transaction has been executed. We hereby confirmed that your transaction has been executed as above (12/13/2019.) |                                       | wendy            |                   |  |
|                                                                                                    | OK BANK Indemesia                     | wordy            |                   |  |
|                                                                                                    | Transfer Date                         | wordy            |                   |  |
|                                                                                                    | Save Print Close OKIBank              | wrody            |                   |  |
|                                                                                                    |                                       |                  |                   |  |